通信

## インターネットの設定を変える

 ● 設定した内容は本機にバックアップされます。
(メモリーバックアップ用電池について ☞GT300V説明書15ページ、GT300説明書15ページ)

## 新たにプロバイダを追加する

インターネットの設定を行った後、他のプロバイダに変更する場合など、新たに、そのプロバイダの設定 を追加登録できます。(最大3つまで)

● 登録したプロバイダの選びかた ☞38ページ「使用するプロバイダを変える」

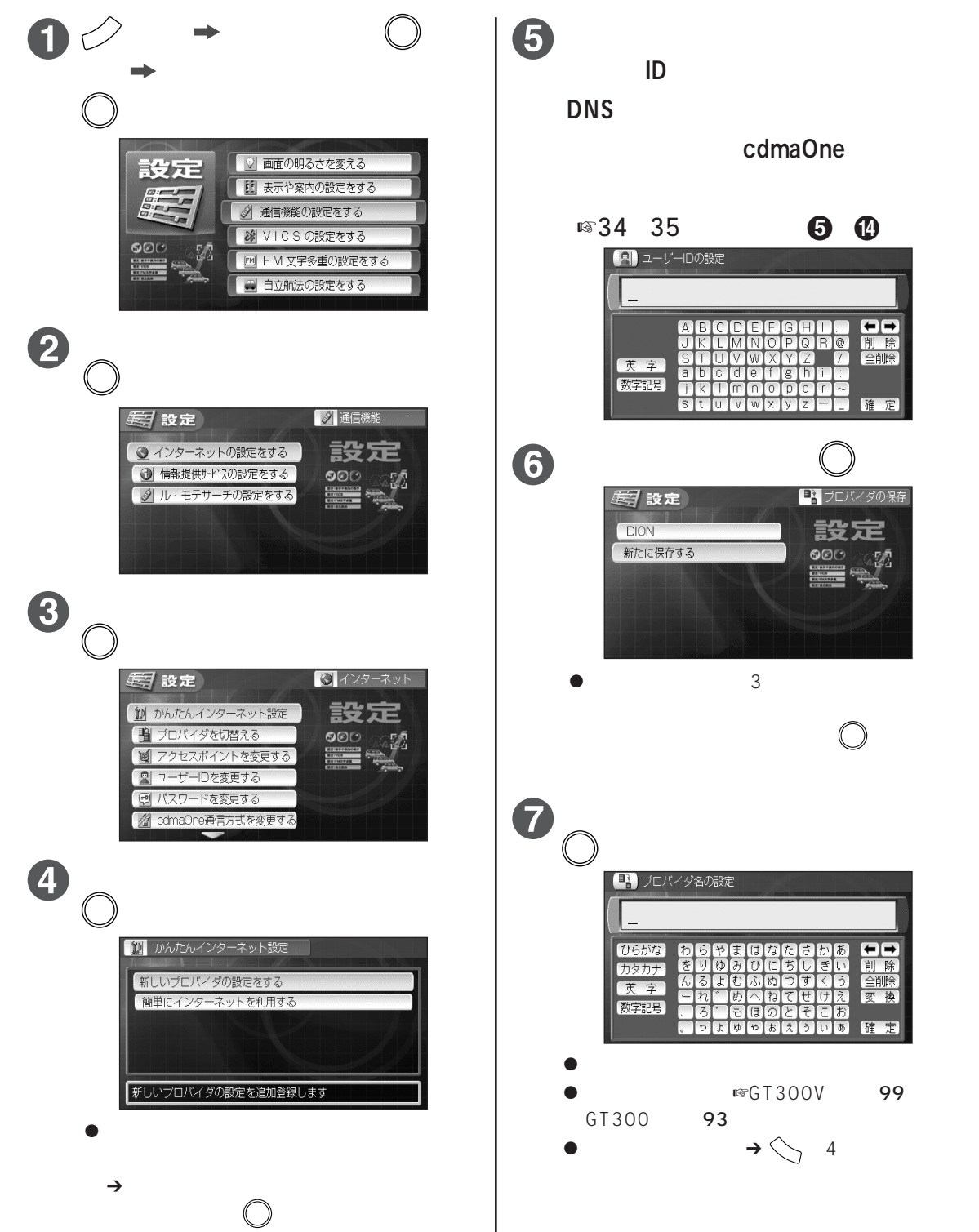